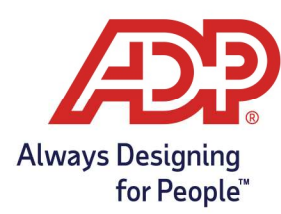

## ADP Time Kiosk -Installing the ADP Time Kiosk App

## Installing the ADP Time Kiosk App

1. Look for ADP Time Kiosk in your device's app store:

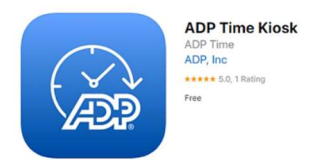

- 2. To start the setup, tap the **ADP Time Kiosk Icon** on your device
- 3. Enter your **ADP Login credentials** on the Login Page, then tap **Login**

|    | Welcome to ADP Time                                                                         |   |
|----|---------------------------------------------------------------------------------------------|---|
| ۰. | Sign in with your ADP credentials adpclient@adp.com LOGIN Forget your ADP User ID/Passwort? | 0 |
|    | Learn more about ADP<br>v138-904900TH                                                       |   |

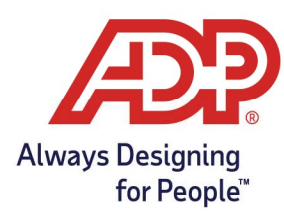

## ADP Time Kiosk -Installing the ADP Time Kiosk App

4. Enter a unique name for the Device, then tap Submit

| •• | Defore we get started, we need a name for your new device         Image: Comparison of the transmission of the transmission of transmission of the transmission of transmission of transmissi | 0      |
|----|----------------------------------------------------------------------------------------------------|--------|
|    |                                                                                                    | ۱<br>ر |

5. Select your preferred employee clocking method, **Badge Entry** or **Biometric Scan** 

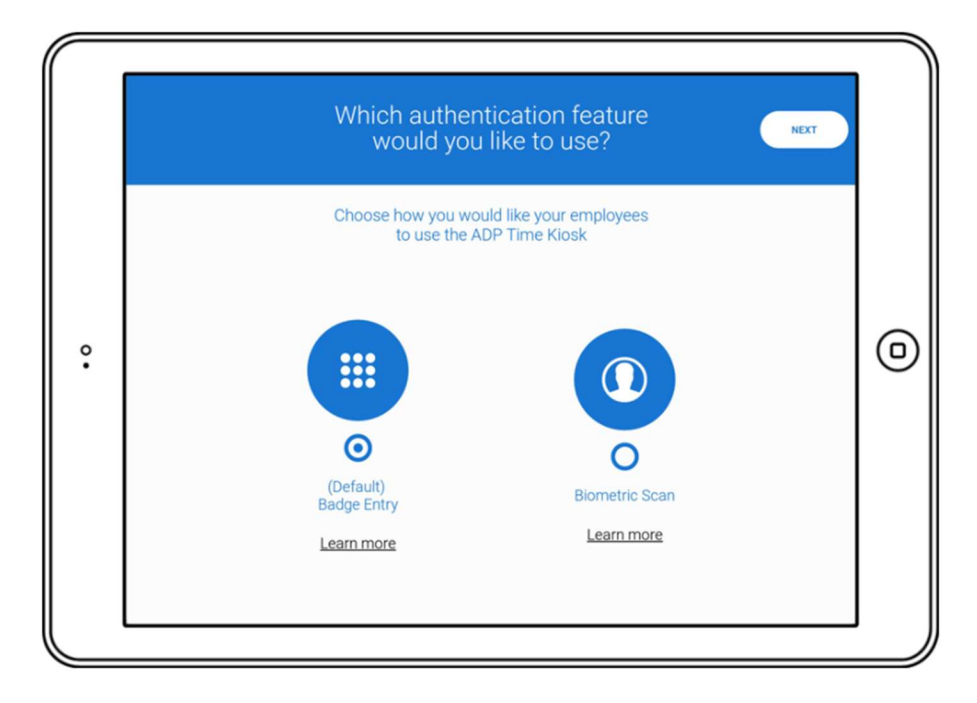

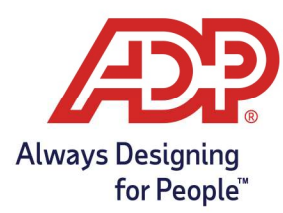

## ADP Time Kiosk -Installing the ADP Time Kiosk App

6. Tap Go to Employee Management to set up your employees

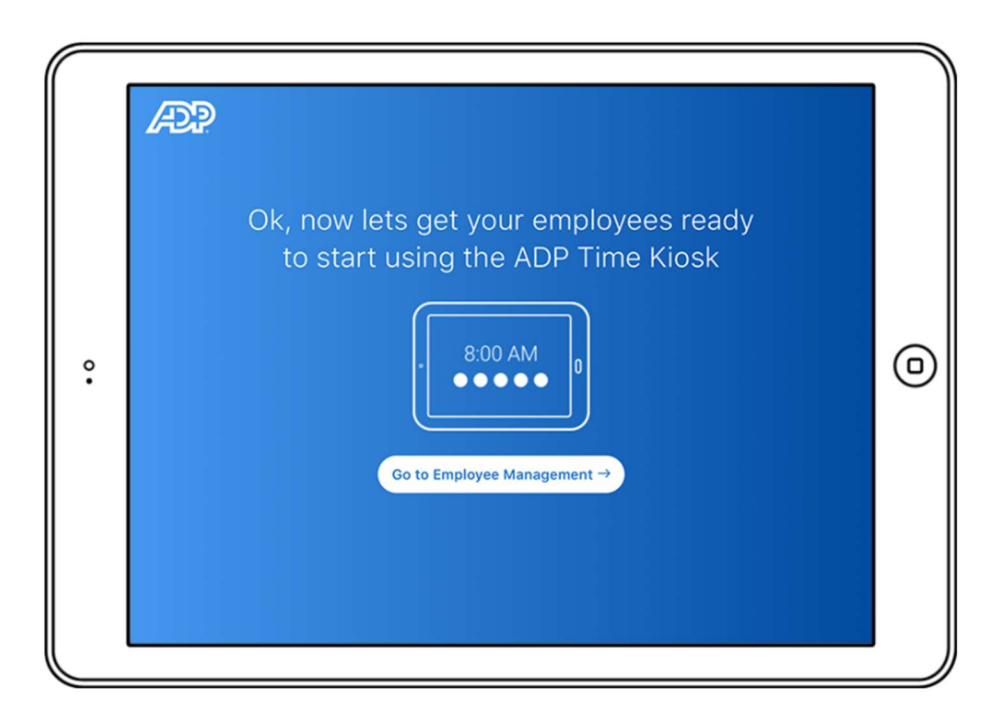

- 7. Badge numbers are assigned to employees by ADP, if an email is found for your employee the application will display it in green. Tap **Send Badge** to email them their badge number
- 8. When ready, tap **Done** in the top right to complete the setup. Your employees can now use **ADP Time**

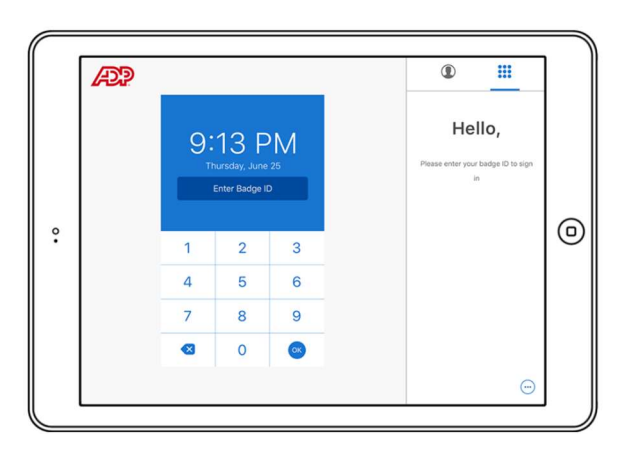